LAST UPDATED 3.1.18

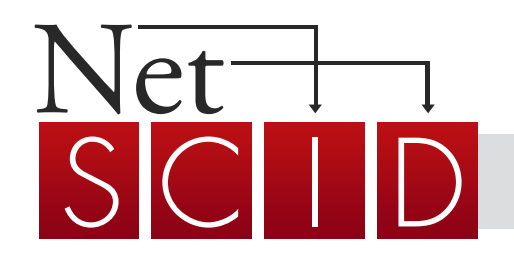

# NetSCID-5 User Guide

| GET STARTED             | 2   |
|-------------------------|-----|
| Log In                  | 2   |
| Select a Study          | 2   |
| Homepage                | 2   |
| User Settings           | 3   |
| ADMINISTER NETSCID-5    | 4   |
| Demographics            | 4   |
| Select Module           | 5   |
| Resume an Interview     | 6   |
| The NetSCID-5 Interview | 7-9 |
| Additional Features     | 10  |
|                         | 11  |
| VIEW REPORTS            | 11  |
| Modules, ICD Codes,     |     |
| Diagnoses, Specifiers   | 11  |
| Print / Export Report   | 11  |
| VIEW INTERVIEW DATA     | 12  |
|                         |     |
| DOWNLOAD DATA           | 13  |

#### **Background Information**

The NetSCID-5 is the first and only web-based version of the **Structured Clinical Interview for DSM-5 (SCID-5)**. Developed in consultation with the author of the SCID, Dr. Michael First, the NetSCID-5 is fully licensed by the American Psychiatric Association through American Psychiatric Association Publishing. As a highly-featured, validated<sup>1</sup>, customizable software alternative, the NetSCID-5 presents a user-friendly interface for the "gold standard" interview for assessing mental health disorders.

1 Results from a NetSCID validation study showed that when over 150 SCID-trained clinicians administered either the NetSCID or the paper SCID, 97% of resulting calculation and branching errors stemmed from paper SCID interviewers, while 3% of the errors were made by NetSCID interviewers. The TeleSage programmers subsequently fixed those errors in the NetSCID code. To view the entire validation publication, visit the NetSCID-5 webpage: <a href="https://telesage.com/netscid-5/">https://telesage.com/netscid-5/</a>

## HOW TO REGISTER

Please e-mail <u>netscid@telesage.com</u> and one of our team members will help you complete your NetSCID-5 registration and set-up.

# **Getting Started**

#### Login Page

To reach the NetSCID-5 login page, type **portal.telesage.com** into your browser's address bar. The latest versions of Chrome, Firefox, Opera and Safari are compatible with the NetSCID-5 platform. You may also access the NetSCID-5 using a tablet (such as an iPad) or a smartphone.

On the the login page, enter your assigned username and password. Upon your first time logging in, you will be prompted to agree to the NetSCID-5 electronic use terms, create your own password, and specify a security question and answer combination. Each member of your team should use only their own username to access the NetSCID-5.

#### Forgot Password?

If you forget your password, click the link on the login page to request a new temporary password. You will be emailed a temporary password that is valid for only one login, after which you will be prompted to enter a new password and answer your security question.

#### **Study Selection**

If your account has access to more than one study, you may use this page to select the study under which you would like to administer the interview.

## Home Page

The home page includes the following options:

- Administer NetSCID-5
- View Reports
- View Interview Data
- Download Data

Each of these options will be detailed in future sections.

The home page also includes a link to the most recent NetSCID-5 User Guide. Clicking this button will download the **User Guide** as a standard PDF file.

Some accounts will also have a "Change Selected Study" option. This button will bring you back to the "Select Study" page as shown above.

| Log On                                                                      |          |
|-----------------------------------------------------------------------------|----------|
| Account Information                                                         |          |
| User Name or Email                                                          |          |
| Password                                                                    |          |
| Log On                                                                      |          |
| Forgot your password? Please click <u>here</u> to request a new temporary p | assword. |

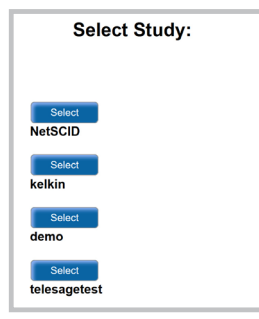

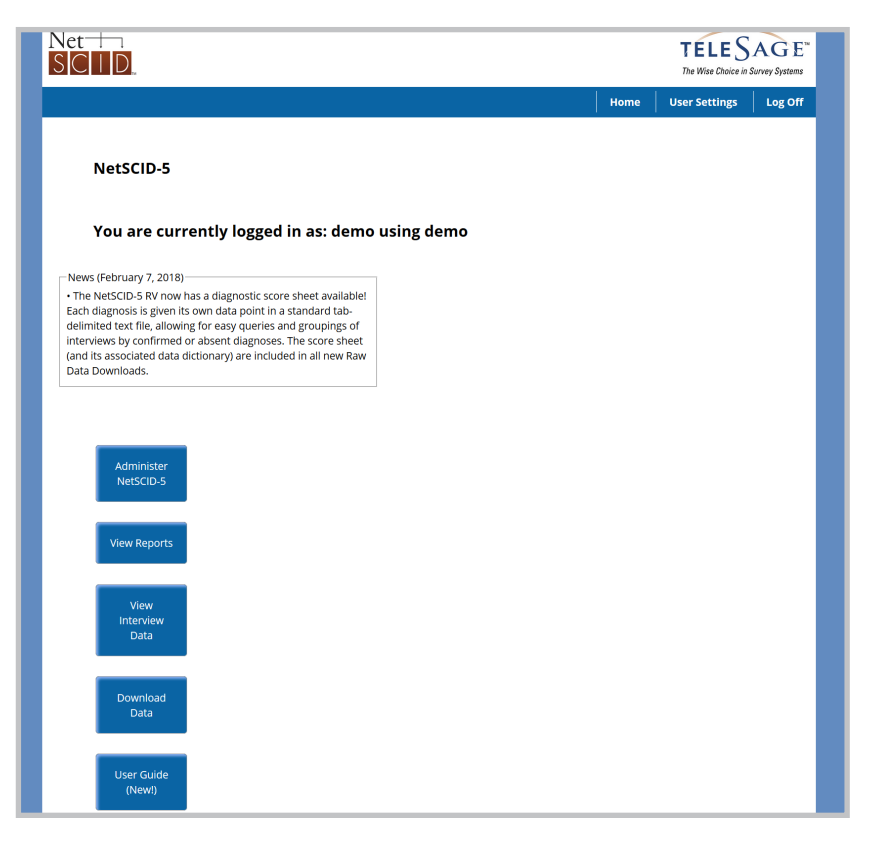

#### **User Settings**

The **"User Settings"** tab is located in the upper right hand corner of your browser. Clicking the link will take you to a page titled **"User Information**," where you will be able to see the UserName, First and Last Names, Email, Project, and User Settings associated with your account.

| Home User Settings Log     User Information   User Name: Scott   Enail: demo@testing.com   Isar Name: MacConneil   Email: demo@testing.com   Priet: Do You Wish To skip "PANIC DISORDER".   Update Derotional skip items Do You Wish To skip "PANIC DISORDER".   Update Ver Settings Do You Wish To skip "PANIC DISORDER".   Update Ver Settings Do You Wish To skip "PANIC DISORDER".   Update Participant ID Image: Code "No" To Continue with "Panic Disorder".   Update Do You Wish To skip "Panic Disorder".   Update Do You Wish To skip "Panic Disorder".   Update Participant ID Image: Code "No" To Continue with "Panic Disorder".   Update Do You Wish To skip "Panic Disorder".   Update Do You Wish To skip "Panic Disorder".   Update Do You Wish To skip "Panic Disorder".   Update Do You Wish To skip "Panic Disorder".   Update Do You Wish To skip "Panic Disorder".   Update Do You Wish To skip "Panic Disorder".   Update Do You Wish To skip "Panic Disorder".   Update Do You Wish To skip "Panic Disorder".   Update Do You Wish To skip "Panic Disorder".   Update Do You Wish To skip "Panic Disorder".   Update Do You Wish To skip "Panic Disorder".   Update Do You Wish To skip "Panic Disorder".   Update Do You Wish To skip "Panic Disorder".   Update Do You Wish To skip "Panic Disorder". <th></th> <th></th> <th>TELESAGE<br/>The Wise Choice in Survey Systems</th>                                                                                                    |                                          |                                              | TELESAGE<br>The Wise Choice in Survey Systems |
|----------------------------------------------------------------------------------------------------|------------------------------------------|----------------------------------------------|-----------------------------------------------|
| User Information   SerName: demo   Birist Name: Scott   Enail: demo@testing.com demo   Project: Demo Accounts   Update User Settings   Update User Settings   Update Participant ID   Current PID:                                                                                                    |                                          | Hom                                          | e User Settings Log Off                       |
| UserName: demo   Eirst Name: Scott   Last Name: McConnell   Email: demo@testing.com   Project: Demo Accounts   Update Dase Settings Do YOU WISH TO SKIP "PANIC DISORDER".<br>AD GO TO 'AGORAPHOBIA"   Update Participant ID Code "No" TO CONTINUE WITH "PANIC DISORDER".<br>No" Yes   Update Participant ID Image: To go to 'agoraphobia'.   Update Password Image: To go to 'agoraphobia'.   Update Password: Image: To go to 'agoraphobia'.                                                                                                    | User Information                         |                                              |                                               |
| Last Name: McConnell Email: demo@testing.com change Project: Demo Accounts User Settings Update User Settings Update Participant ID Current PID: Update Update Update Update Current PID: Update Update Updat | UserName: demo<br>First Name: Scott      |                                              |                                               |
| Email: demograding comparison   Project: Demo Accounts   User Settings Do YOU WISH TO SKIP "PANIC DISORDER"<br>AND GO TO "AGORAPHOBIA":   Update User Settings CODE "NO" TO CONTINUE WITH "PANIC DISORDER".<br>CODE "YES" TO GO TO "AGORAPHOBIA":   Update Participant ID<br>Current PID: Image: Confirm Password   Update Password: Image: Confirm Password:                                                                                                    | Last Name: McConnell                     | F. ANXIETY DISORDERS                         |                                               |
| User Settings     Update User Settings     Update Vser Settings     Update Participant ID     Current PID:     Update     Update Password     Password:     Confirm Password:     Confirm Password:                                                                                                    | Project: Demo Accounts                   | F1_1 🖩                                       |                                               |
| Update User Settings   Update Participant ID   Current PID:   Update   Update   Update   Update   Update   Dydate Password   Password:   Confirm Password:                                                                                                    | User Settings Enable optional skip items |                                              | O SKIP *PANIC DISORDER*<br>ORAPHOBIA*?        |
| Update Participant ID         No         Yes           Current PID:                                                                                                    | Update User Settings                     | CODE "NO" TO CONTINUE WITH *PANIC DISORDER*. | 0 0                                           |
| Update Participant ID Current PID: New PID: Update Update Update Update Confirm Password: Confirm Password:                                                                                                    |                                          | CODE "YES" TO GO TO *AGORAPHOBIA*.           | No Yes                                        |
| Current PID:                                                                                                    | Update Participant ID                    |                                              |                                               |
| Update Update Password Password: Confirm Password:                                                                                                    | Current PID:                             | Next >                                       |                                               |
| Update Password Password: Confirm Password:                                                                                                    | Update                                   |                                              |                                               |
| Update Password Password: Confirm Password:                                                                                                    |                                          |                                              |                                               |
| Password: Confirm Password: Change Recorded                                                                                                    | Update Password                          |                                              |                                               |
| Confirm Password:                                                                                                    | Password:                                |                                              |                                               |
| Chappe Reserved                                                                                                    | Confirm Password:                        |                                              |                                               |
| Change Password                                                                                                    | Change Password                          |                                              |                                               |

#### Changing your email

Clicking the "**change**" button next to your current email will open a new window to enter and confirm a new email address. Click "**Submit**" to save your changes.

#### **3** Updating a participant ID

To modify a participant ID (PID), type the current PID in the "**Current PID**" text field, and then type the new PID in the "**New PID**" text field. Click "**Update**" to save your changes.

#### 4 Updating your password

To change your password, type in a new password in the "**Password**" text field, and confirm that password by retyping it in the "**Confirm Password**" text field. Click "**Change Password**" for your changes to be saved.

#### Updating your user settings

The **"Enable optional skip items**" checkbox determines whether or not the **Optional Skip Items** appear during your NetSCID-5 interview.

Optional Skip Items (OSI) is a feature that is unique to NetSCID-5 and makes it even easier for you to customize your SCID interview. These items are included at the beginning of each new diagnosis category, and they allow you to directly skip over a disorder. For example, if you know that your client has never experienced a panic attack, there is an OSI that will branch you over Panic Disorder to the next possible diagnosis. To utilize the OSI, make sure the check box next to "Enable optional skip items" is checked, and then click "Update User Settings." If you change the OSI setting and then resume an interview, the interview will resume under the current OSI settings (i.e., If you originally administer an interview without skip items, and then resume it with skip items on, you will see each skip item in the resumed interview).

# Administer NetSCID-5

|                                           |                                                                                                    | Home                                                   | User Settings | .og O |
|-------------------------------------------|----------------------------------------------------------------------------------------------------|--------------------------------------------------------|---------------|-------|
|                                           |                                                                                                    |                                                        |               |       |
| —— Demographic                            | S                                                                                                    | Resume an incomplete interview:<br>Select an Interview |               |       |
| Patient/Participant ID:<br>Date Of Birth: | Month V Day V Year V                                                                                                    | Resume a completed interview:<br>Select an Interview   |               |       |
| Sex (at birth):                           | <ul> <li>Male</li> <li>Female</li> <li>Other</li> </ul>                                                                                                    |                                                        |               |       |
| Race:                                     | <ul> <li>American Indian or Alaska Native</li> <li>Asian</li> <li>Black or African American</li> <li>Native Hawaiian or Other Pacific Islander</li> <li>White</li> <li>Wixed Bace or Other</li> </ul> |                                                        |               |       |
| Ethnicity:                                | <ul> <li>Not Hispanic or Latino</li> <li>Hispanic or Latino</li> </ul>                                                                                                    |                                                        |               |       |
| Interview Date:<br>Interviewer:           | 08/24/2017<br>demo                                                                                                    |                                                        |               |       |
| —— Module Selec                           | tion                                                                                                    |                                                        |               |       |

## Demographics

Before beginning an interview, you must fill in every demographic field: Patient/Participant ID (PID), Date of Birth, Sex (at birth), Race, Ethnicity, Interview Date, and Interviewer. Interview Date and Interviewer will be prefilled as the day of the interview and your user name, but every other field must be completed manually. The PID accepts both letters and numbers, the Date of Birth should be chosen from the provided drop-down menus, and the remaining demographic fields should be filled out by selecting the appropriate option from the responses.

**Prefill Demographics:** If you have used a Patient/Participant ID in prior interviews, the NetSCID-5 will recognize the ID and you will be given the option to "**Prefill Demographics**." Clicking the "**Prefill Demographics**" button that appears under the "**Patient/Participant ID**" field will populate the demographic fields with the information associated with that PID.

| Demographics                    |                                                                                                    | Demographics                    |                                                                                                    |
|---------------------------------|----------------------------------------------------------------------------------------------------|---------------------------------|----------------------------------------------------------------------------------------------------|
| Patient/Participant ID:         | test<br>Existing ID found:<br>Prefili Demographics                                                                                                    | Patient/Participant ID:         | test<br>Existing ID found:<br>Prefill Demographics                                                                                                    |
| Date Of Birth:                  | Month - Day - Year -                                                                                                    | Date Of Birth:                  | Aug ~ 27 ~ 1982 ~                                                                                                    |
| Sex (at birth):                 | ○ Male<br>○ Female<br>○ Other                                                                                                    | Sex (at birth):                 | ○ Male<br>● Female<br>○ Other                                                                                                    |
| Race:<br>Ethnicity:             | <ul> <li>American Indian or Alaska Native</li> <li>Asian</li> <li>Black or African American</li> <li>Native Hawaiian or Other Pacific Islander</li> <li>White</li> <li>Mixed Race or Other</li> <li>Not Hispanic or Latino</li> <li>Hispanic or Latino</li> </ul> | Race:<br>Ethnicity:             | <ul> <li>American Indian or Alaska Native</li> <li>Asian</li> <li>Black or African American</li> <li>Native Hawaiian or Other Pacific Islander</li> <li>White</li> <li>Mixed Race or Other</li> <li>Not Hispanic or Latino</li> <li>Hispanic or Latino</li> </ul> |
| Interview Date:<br>Interviewer: | 08/24/2017<br>demo                                                                                                    | Interview Date:<br>Interviewer: | 08/24/2017<br>demo                                                                                                    |

| Module Selection                                                                                                    |          |
|----------------------------------------------------------------------------------------------------|----------|
| NetSCID-5 Research Version                                                                                                  |          |
| NetSCID-5 Research Version                                                                                                  |          |
| NetSCID-5 Clinician Version                                                                                                 |          |
| NetSCID-5 Personality Disorders                                                                                             |          |
| (Hover over module names to view diagnoses.)                                                                                |          |
|                                                                                                    |          |
| Patient (P) Overview                                                                                                    | $\vdash$ |
| Non-Patient (NP) Overview                                                                                                   |          |
| Screener     Standard Concerner                                                                                             |          |
|                                                                                                    |          |
|                                                                                                    |          |
| ✓ Mood Disorders (A & D)                                                                                                    |          |
| With Specifiers                                                                                                    |          |
| <ul> <li>Without Specifiers</li> </ul>                                                                                      |          |
| Psychotic Disorders                                                                                                    |          |
| <ul> <li>B/C Screener</li> </ul>                                                                                            |          |
| Psychotic Symptoms and Differential (B & C)                                                                                 |          |
| Schizophrenia                                                                                                    |          |
| Anxi Schizophreniform Disorder                                                                                              |          |
| Delusional Disorder                                                                                                    | -        |
| Feet Brief Psychotic Disorder                                                                                               |          |
| Exte Psychotic Disorder Due to AMC     Substance/Medication Induced Psychotic Disorder                                      |          |
| Trau Other Specified Psychotic Disorder                                                                                     |          |
|                                                                                                    |          |
| <ul> <li>Detailed</li> </ul>                                                                                                |          |
| <ul> <li>Optional Disorders (Check to view specific disorders)</li> <li>Separation Anxiety Disorder (Optional F)</li> </ul> | Ī        |
| Hoarding Disorder (Optional G)                                                                                              |          |
| Body Dysmorphic Disorder (Optional G)                                                                                       |          |
| Trichotillomania (Hair-Pulling Disorder) (Optional G)                                                                       |          |
| Excoriation (Skin-Picking) Disorder (Optional G)                                                                            |          |
| Insomnia Disorder (Optional H)                                                                                              |          |
| Hypersomnolence Disorder (Optional H)                                                                                       |          |
| Avoidant/Restrictive Food Intake Disorder (Optional I)                                                                      |          |
| Somatic Symptom and Related Disorders (Optional J)                                                                          |          |
| Illness Anxiety Disorder (Optional J)                                                                                       |          |
| Intermittent Explosive Disorder (Optional K)                                                                                |          |
| Gambling Disorder (Optional K)                                                                                              |          |
|                                                                                                    |          |
| Start New Interview                                                                                                    |          |
| Download Paper Version                                                                                                    |          |

## 2 NetSCID and Module Selection

If your account has access to multiple NetSCID types (RV, CV, and/or PD), use the drop-down menu to select the NetSCID-5 version you plan to administer.

- Click the checkboxes next to the modules you wish to administer. Some modules have different versions (e.g., the Patient versus Non-Patient Overview, or Module A With Specifiers versus Module A Without Specifiers). For these modules, choose the version you would like to administer by clicking the checkbox next to the main module name and then by clicking the circle next to the version you would like to administer.

Hover your mouse/cursor over a module name to view the diagnoses that can be rendered with that module.

To view and select the optional modules of the NetSCID-5 RV, click the checkbox next to "**Optional Disorders.**" This will display all possible optional modules that can be evaluated with or without the corresponding "standard" module. Click the checkboxes next to the module names you wish to administer. The NetSCID-5 will remember which modules you have selected, and the module selection page will be pre-filled with those modules the next time you log in.

After selecting the modules to be administered, the "**Download Paper Version**" feature allows you to download a paper version (PDF format) of all selected modules.

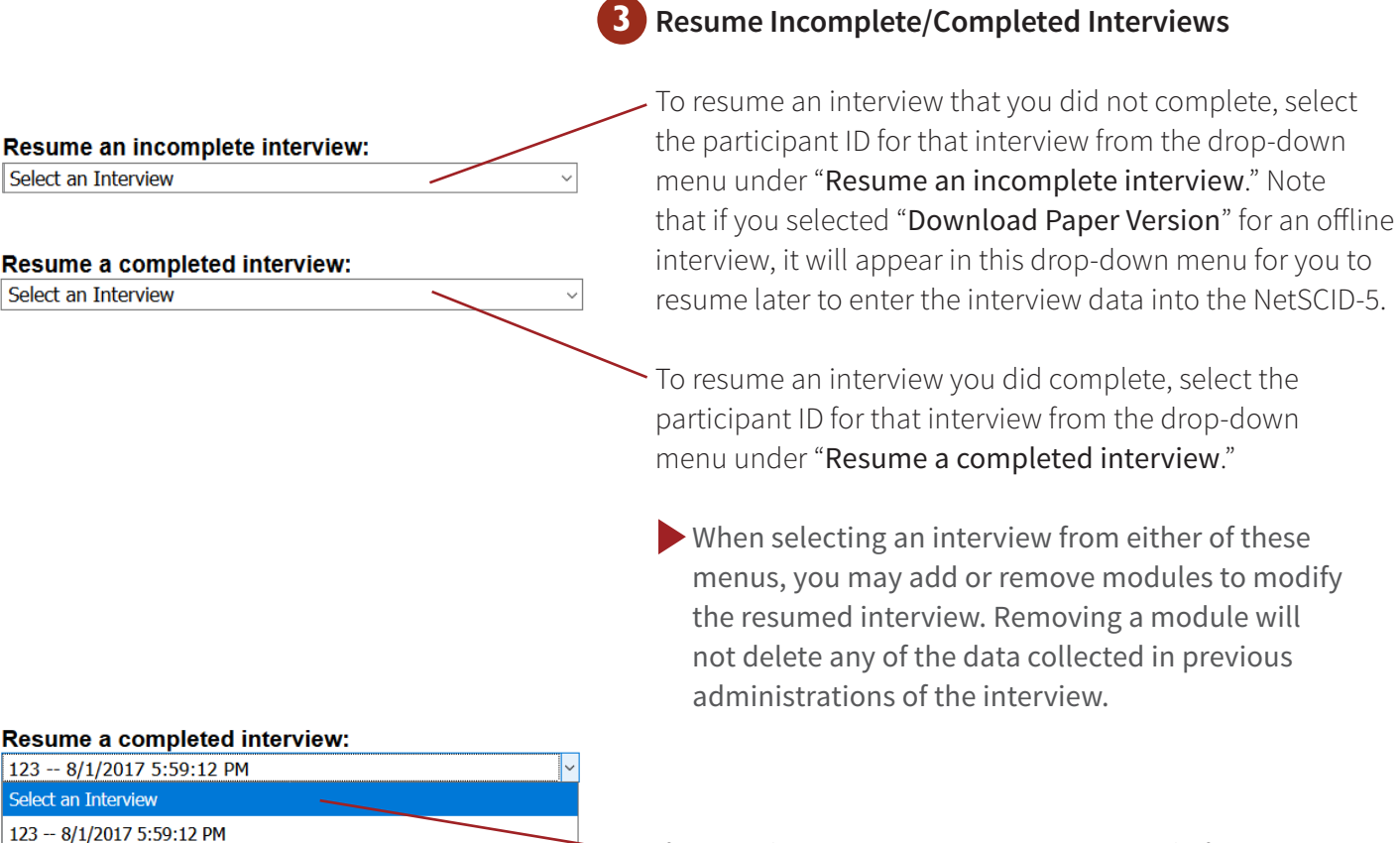

If you wish to start a new interview instead of resuming an incomplete or completed interview, choose "**Select an Interview**" from the drop-down menu.

6

123 -- 5/11/2017 6:57:51 PM

123 -- 5/11/2017 6:15:24 PM

123 -- 5/11/2017 5:38:03 PM practicedemo -- 5/11/2017 4:25:51 PM dxlz -- 5/4/2017 3:34:13 PM 123 -- 4/19/2017 11:35:29 AM cerner -- 4/19/2017 11:15:11 AM 123 -- 8/1/2016 11:15:09 AM 5678 -- 1/20/2016 2:30:54 PM 2016 -- 1/19/2016 1:28:22 PM

# The NetSCID-5 Interview

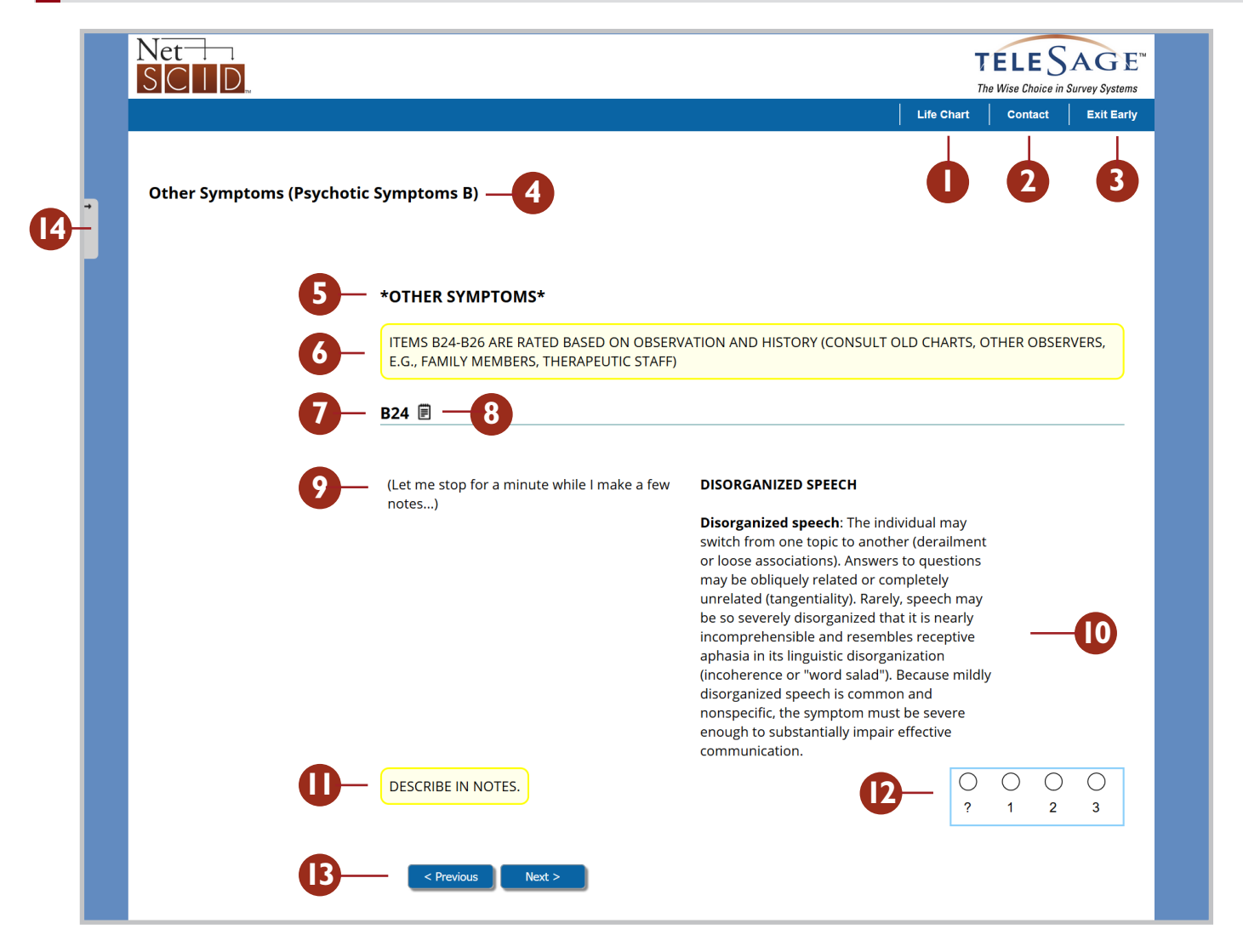

## Life Chart

The Life Chart allows you to record a patient or participant's significant life events or history, including data description, and treatment

including date, description, and treatment. You can create as many rows as needed. Note that the Life Chart is completely optional.

## 2 Contact

If you have any questions or concerns, this button, located in the top right corner of your browser, allows you to send an email directly to the NetSCID-5 support team: <u>netscid@telesage.com</u>

## Page header

The page header is the first line of text you see on the screen. It indicates the section or disorder and the module you are evaluating.

## 3 Exit Early

This button allows you to end the interview at any time. When you select "Exit Early," you will see the dialog box below. If you check the "Interview is complete" box, the interview will be located in the "Resume a completed interview" drop-down menu on the Module Selection screen. If you do not check this box, the interview will be placed into the "Resume an incomplete interview" drop-down menu. To exit the interview, select "Save and Exit." To continue with the interview, select "Cancel."

# Exit Early Are you sure you want to end this interview early? (Note that you may resume this interview at any time.) Interview is complete: Save and Exit Cancel

#### Section headings

The section headings appear on the first item of every new disorder, episode, or symptom cluster. The name of the section being evaluated is displayed in bold, capital letters, with asterisks on either side of the section name.

#### 6 Advice headings

Advice headings are yellow text boxes that appear when there are instructions that apply to multiple, consecutive items.

## 7 Item name

This indicates which item is being evaluated and corresponds directly to the item numbering on the paper SCID-5. Items with parentheses around them (*shown on right*) are optional, which means that they do not need to be answered to continue with the interview.

## 8 Item notes

This feature allows you to type in notes relating to a specific item. To use the item notes feature, click the "**notepad**" icon (to the right of the item name), click in the dialog box that appears on your screen, and enter notes. There is no length constraint on the amount of text that can be entered. Once you have finished, exit out of the notes box by clicking the "**x**" at the top right corner of the box. The notepad icon will turn blue, indicating that your notes have been saved. Your notes will also be saved if you press the "**Next**" or "**Previous**" button without closing the notes box.

## Interview prompts

Text that should be read to the patient or participant is located on the left side of the screen. The interview prompts feature several components that will keep your interview running smoothly:

#### A3 🗐

*IF UNKNOWN:* Since (ONE MONTH AGO), during which two-week period would you say you have been doing the worst?

During (2-WEEK PERIOD) ...

...how has your appetite been? (What about compared to your usual appetite? Have you had to force yourself to eat? Eat [less/more] than usual? Has that been nearly every day? Have you lost or gained any weight? How much?

*IF* YES: Have you been trying to [lose/gain] weight?)

**Capitalized (Substitution) text**: Text that is entirely capitalized and within parentheses indicates that you should replace the capitalized text with information gathered from the interview. For example, if an item is asking about the worst two weeks of an episode, the interview prompt text will include questions about that two-week period. When you read the text aloud, you should replace "2-WEEK PERIOD" with the time period indicated by the patient or participant.

**Capitalized and italicized (Instruction) text:** This is text that is located in front of some of the questions in the interview prompts section. If there is text that is entirely capitalized and italicized in front of a question, you should only ask that question of a participant if he or she has answered previous questions in the way specified by the instruction text.

## 🚺 Criteria text

This text includes the DSM-5 criteria for each item to help you understand the behavior or symptoms about which the interview prompt is asking. The criteria text is in the right column of text on your screen and is not meant to be read aloud.

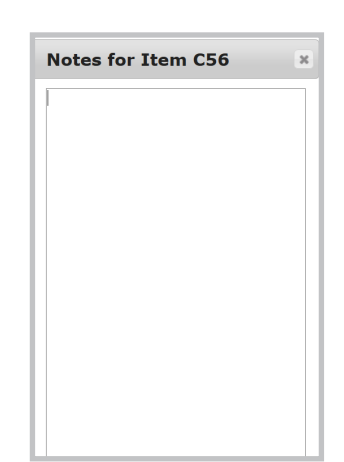

(C56) 🗐

## Advice

This feature is a yellow box located below the item text to provide pertinent information for that item. For example, some Advice boxes include information about branching (whether you would like to skip over a section of diagnoses), some include lists of etiological conditions, and some include information gathered from previous modules of your interview.

## Response Options

The response options allow you to input the patient's or participant's response to an item. Located under the criteria text, the response options are either circular buttons, a list of checkboxes, a drop-down menu, or a text field (limited to 250 characters). Choose the indicated answer by clicking in the circle or checkbox, choosing a drop-down, typing in the text field, or using the arrow keys on your keyboard for rapid data entry.

## **B** Next and Previous buttons

Located near the bottom of the screen, the next and previous buttons allow you to navigate through the interview. After answering an item, simply click "**Next**" to see the next item of your interview. The NetSCID will automatically branch you to the correct item. If you would like to navigate to a past item, select "**Previous**" to see the item immediately preceding the current item. If you would like to navigate to a past module or to an item that is several items prior to your current item, you should use the Summary Box tab to access the Summary Box, as detailed in the next section.

## 4 Summary Box

This feature is accessed using the grey tab on the left side of the screen and includes three tabs:

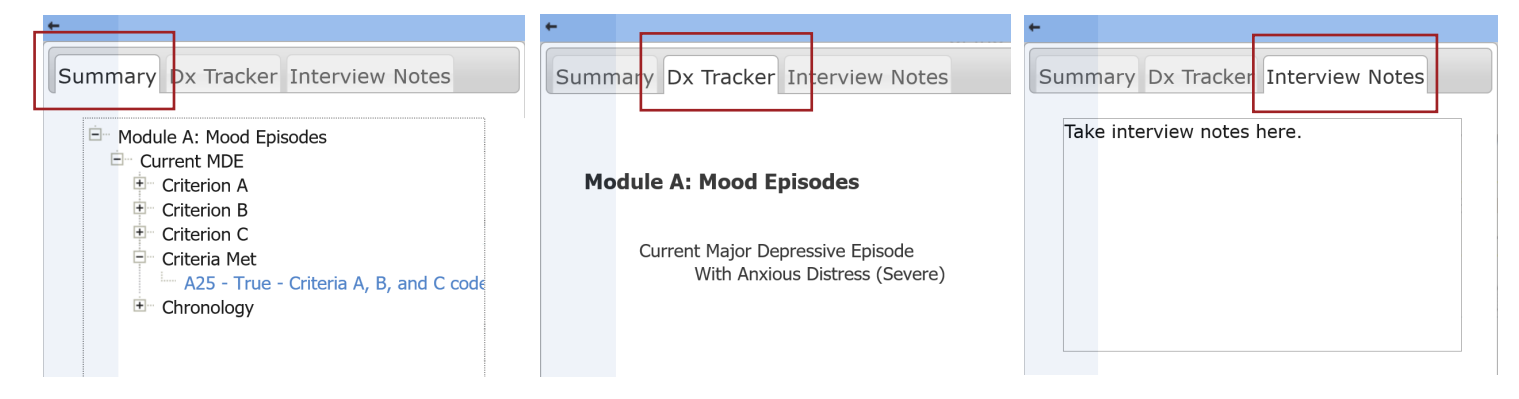

**Summary:** This tab includes all the items you have answered, organized hierarchically by module, section, and criteria (and other more specific categories as necessary). You can click on any text in the Summary Box to instantly go to that module, section, or item. Navigating both forwards and backwards through your interview is possible using the Summary Box. If any items are changed which will modify your branching path, the Summary Box immediately updates to reflect those changes. Note that all data is saved in the NetSCID-5, even if your branching path is updated to preclude those items from the interview. Finally, items in blue text indicate they contain text in their item notes. **Diagnosis (Dx) Tracker:** This tab shows all diagnoses and specifiers confirmed throughout the course of the interview, organized by module. **Interview Notes:** This tab is an input field where you can make notes about the overall interview. Like the item notes feature, there is no text length constraint.

## **IS** Advisor Messages (NOT PICTURED)

Every time you confirm or rule out a diagnosis or specifier, you will be informed by red text that appears at the top of the screen. This provides you with immediate feedback regarding your branching choices and whether, for example, a diagnosis was ruled in or out.

# **Additional Features**

#### Set and Prefilled Responses

These features of the NetSCID-5 make it easier for you to focus on the interview, without having to remember specific details of each criterion. For example, if the instructions for the paper SCID tell you to code "3" if at least five symptoms of a criterion are also coded "3," the relevant item will be filled in with the appropriate response (a "3" if the criterion is met and a "1" if it is not). Items that are "set" will not allow you to change the answer to that item without going back and re-evaluating previous items. Items that are pre-filled are also based off of answers to previous items; however, you may change the answers to these items without having to go to previous items, if you have gathered additional information.

**Set Response**: A calculation item has been set based on previous answers.

**Prefilled Response**: The demographic items in the Overview have been prefilled based on the answers to those questions on the Module Selection Screen.

| Net                           |                                | TEL        | ESAGE                    | E  | *DEMOGRAPHIC DATA*                                                                                                    |                                                                      |                      |
|-------------------------------|--------------------------------|------------|--------------------------|----|----------------------------------------------------------------------------------------------------|----------------------------------------------------------------------|----------------------|
|                               |                                | The Wise   | Choice in Survey Systems | IS | ANY CURRENT SUICIDAL THOUGHTS, PLANS<br>CLINICIAN AND ACTION TAKEN IF NECESSAR                                                                                                | , OR ACTIONS SHOULD BE THOROU<br>IY.                                 | GHLY ASSESSED BY THE |
|                               |                                | Co         | ontact Exit Early        | У  | THE LIFE CHART MAY BE USED AT ANY POIN<br>COMPLICATED HISTORY (USE THE SUMMAR'                                                                                                | T IN THE OVERVIEW TO RECORD TH<br>Y BOX TO GO TO THE LIFE CHART).    | E DETAILS OF A       |
|                               |                                |            |                          |    | OP1 E                                                                                                    |                                                                      |                      |
| Past MDE (Mood Episodes A)    |                                |            |                          |    |                                                                                                    |                                                                      |                      |
|                               |                                |            |                          |    | I'm going to be asking you about problems or<br>difficulties you may have had, and I'll be making<br>some notes as we go along. Do you have any<br>questions before we begin? | GENDER:<br>1 - Male<br>2 - Female<br>3 - Other (e.g., transgendered) |                      |
| A51 🗉                         |                                |            |                          |    |                                                                                                    |                                                                      |                      |
|                               |                                | DISODE     |                          |    |                                                                                                    |                                                                      | 1 2 3                |
|                               | CRITERIA A, B, AND C A<br>"3." | ARE CODE   | )                        |    | OP2 🗉                                                                                                    |                                                                      |                      |
|                               |                                | 00         | )                        |    |                                                                                                    |                                                                      |                      |
|                               |                                | 1 3        |                          |    | What's your date of birth?                                                                                                    | DOB<br>(mm/dd/yyyy):                                                 |                      |
| THIS ITEM HAS BEEN PREPOPU    | ILATED BASED ON INFORMAT       | TION ALREA | ADY OBTAINED.            |    |                                                                                                    |                                                                      | 1/19/1999            |
| A RATING OF "3" INDICATES *PA | ST MAJOR DEPRESSIVE EPI        | SODE*.     |                          |    | OP3 🗉                                                                                                    |                                                                      |                      |
|                               |                                |            |                          |    |                                                                                                    |                                                                      |                      |
|                               |                                |            |                          |    |                                                                                                    | AGE                                                                  |                      |
|                               |                                |            |                          |    |                                                                                                    |                                                                      | 18                   |
|                               |                                |            |                          |    |                                                                                                    |                                                                      |                      |

#### Branching

The branching in the NetSCID-5 is designed so that you no longer have to keep track of instructions that were previously written in the paper SCID. For example, if you rule out a diagnosis before the end of a series of diagnosis questions, you will be automatically branched out of that diagnostic section.

## **Conditional Wording**

Some of the items within the SCID have different prompts or criteria text based on answers to previous questions. With the conditional wording feature of the NetSCID-5, all relevant information is used so that the text you see on the screen is only what is relevant to your specific interview.

# NetSCID-5 Diagnostic Report

The Diagnostic Report is a summary of every diagnosis and corresponding specifiers obtained throughout the interview. It is automatically generated immediately after an interview ends, with the diagnosis information organized in an easily readable format.

2

#### Modules, ICD codes, Diagnoses, and Specifiers

The module names are included in bold, and every diagnosis obtained in the module is listed under its appropriate module heading. Any specifiers confirmed for a diagnosis are listed under that diagnosis. The ICD code for each disorder is listed next to the diagnosis name (for example, 300.01 Panic Disorder).

- Clicking the "Show Endorsed and Absent Symptoms" checkbox will display all symptoms per confirmed disorder.
- 2 Clicking the "Show Absent Diagnoses" checkbox will display all diagnoses that were explicitly ruled out during the course of the interview.

#### Print / Export Diagnostic Report

There are two options for accessing a printer-friendly version, which loads the Diagnostic Report in a format that can easily be printed directly from your browser.

- Printer-Friendly Version: This button will load the Diagnostic Report in a new tab with module names, diagnoses, and specifiers.
- Printer-Friendly Version w/ Symptoms and Absent Diagnoses: This button will load the Diagnostic Report in a new tab with module names, diagnoses, and specifiers. It also includes the endorsed/absent symptoms and absent diagnoses.
- 3 Export Report as a PDF: If you choose either of the "Export as a PDF" options, the Diagnostic Report will download in accordance with your browser's settings for downloading and saving PDFs. The two options for downloading a PDF correspond to the options for viewing the printer-friendly versions of the report.

-NetSCID-5 Diagnostic Report

Show Endorsed Diagnoses
 Show Endorsed and Absent Symptoms

Show Endorsed and Absent S
 Show Absent Diagnoses

#### Module A: Mood Episodes

- Current Major Depressive Episode With Anxious Distress (Severe) With Mixed Features 300.4 Current Persistent Depressive Disorder Late Onset With Pure Dysthymic Syndrome
  - With Pure Dysthymic Syndro With Panic Attacks
  - With Anxious Distress (Severe)

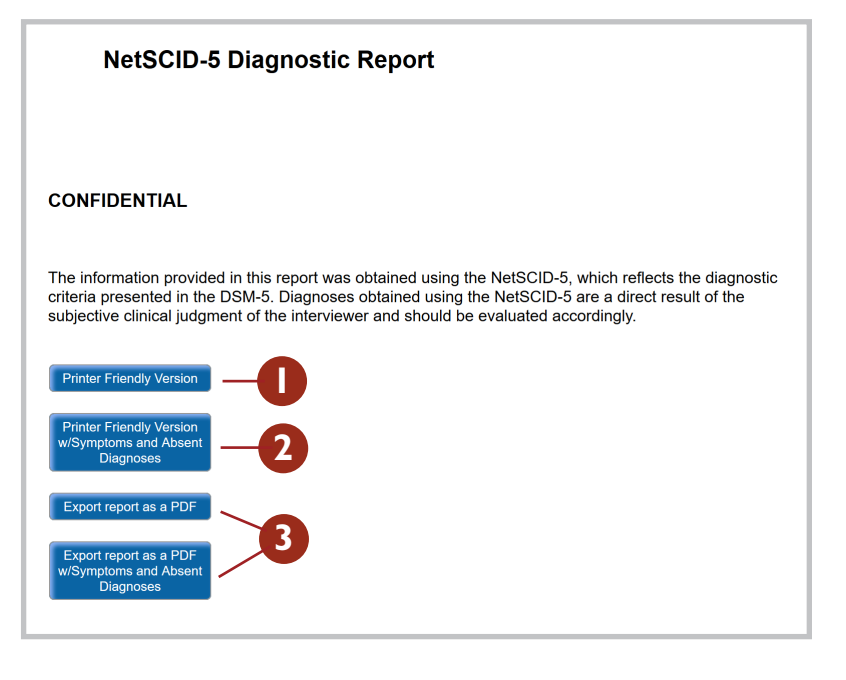

# **View Interview Data**

"View Interview Data" is located both on the home screen and the NetSCID-5 Diagnostic Report page. It allows you to see the item name, summary heading, description, response, and any notes taken for each administered item in a table view. It also includes any notes made for the entire interview (as taken under the "Interview Notes" tab of the Summary Box).

#### Accessing Interview Data from the Homepage

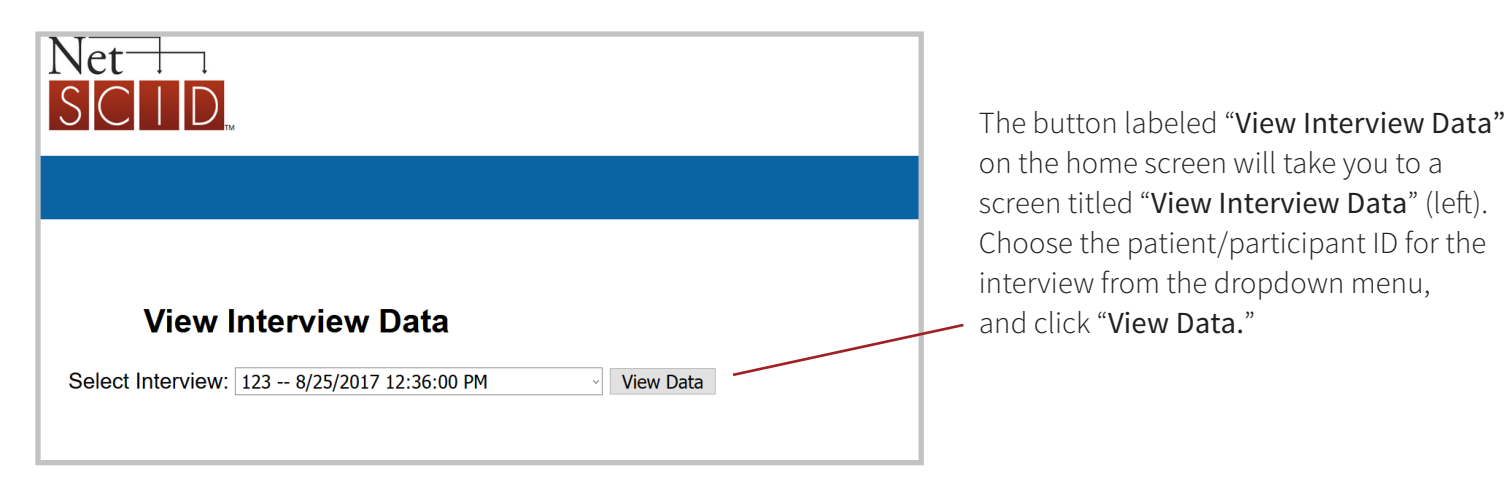

#### Accessing Interview Data from the Diagnostic Report page

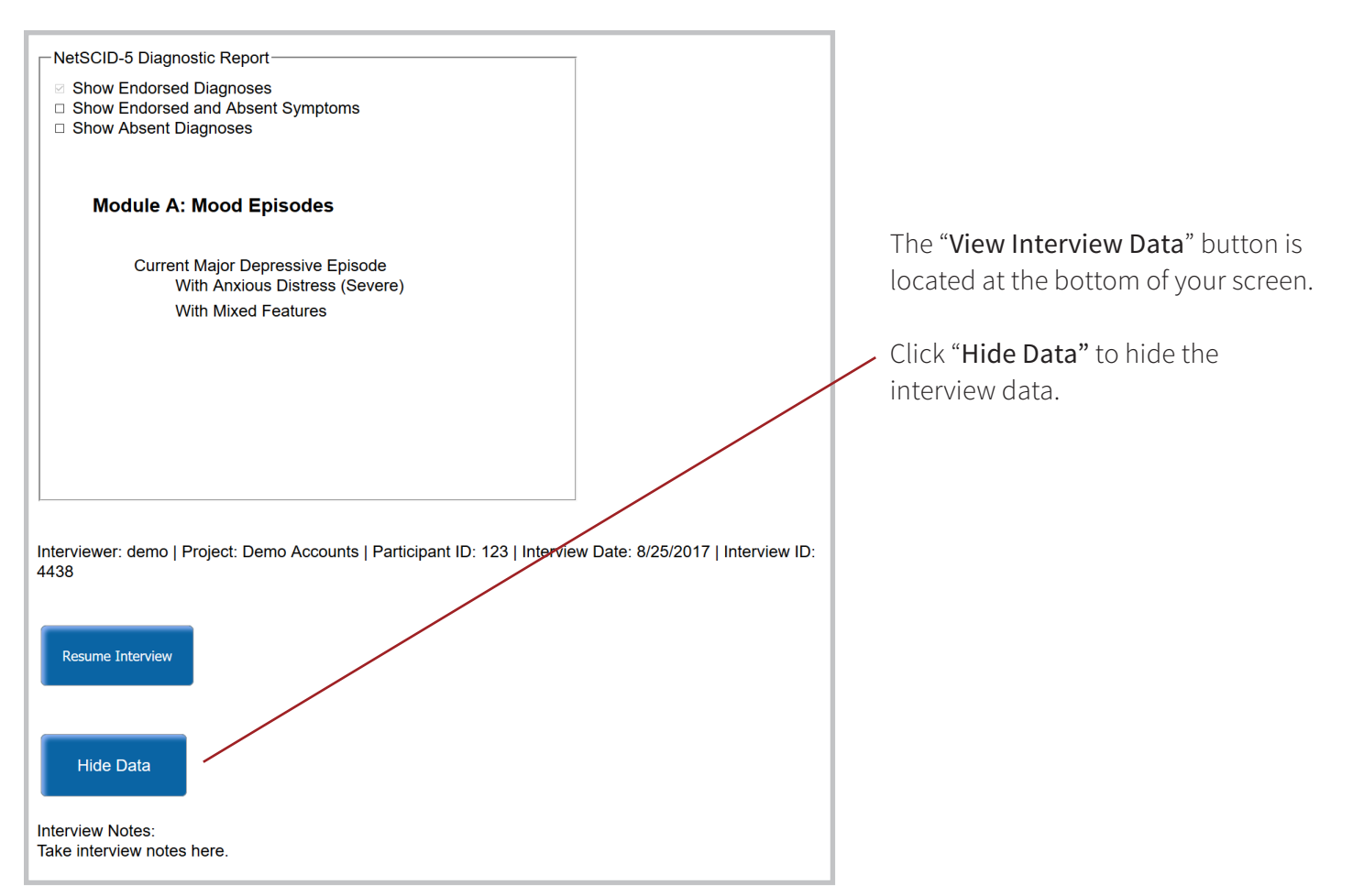

## **Download Interview Data**

The Download Data feature allows you to download all item, notes, and diagnostic data for all of your interviews. You may download all of your data at any time. Data is exported in a standard tab-delimited text file with diagnosis information, interview information, and notes for every interview within your selected date range. These files can be easily imported into any statistical software package. To access this feature, select the "Download Data" option from the Home Screen (see <u>page 2</u>).

| Downloa                                                      | ad Data  |                   |                                       |                                           |                                       |                                                                                               |                                       |                                 |                                                                       |
|--------------------------------------------------------------|----------|-------------------|---------------------------------------|-------------------------------------------|---------------------------------------|-----------------------------------------------------------------------------------------------|---------------------------------------|---------------------------------|-----------------------------------------------------------------------|
| View/Hide Instructions                                       | -0       |                   |                                       |                                           |                                       |                                                                                               |                                       |                                 |                                                                       |
| Select Date Range:                                           | 2        |                   |                                       |                                           |                                       |                                                                                               |                                       |                                 |                                                                       |
| Start Date: 08/01/201                                        | 7 End    | Date <sup>.</sup> | )/25/20                               | 17                                        |                                       | _                                                                                             |                                       |                                 |                                                                       |
|                                                              |          | Duto. [           | 5/25/20                               | 17                                        |                                       |                                                                                               |                                       |                                 |                                                                       |
|                                                              | _        |                   | 0                                     | Aug                                       |                                       | ~ 20:                                                                                         | 17                                    | ~                               | 0                                                                     |
| Request Data<br>Set                                          | 3        |                   | 0<br>Su                               | Aug<br>Mo                                 | Tu                                    | √ 20:<br><b>We</b>                                                                            | 17<br><b>Th</b>                       | ,<br>Fr                         | 0<br>Sa                                                               |
| Request Data<br>Set                                          | -3       |                   | 0<br>Su                               | Aug<br>Mo                                 | <b>Tu</b><br>1                        | 20:<br>We                                                                                     | 17<br><b>Th</b><br>3                  | ۔<br><b>Fr</b><br>4             | •<br>Sa                                                               |
| Request Data<br>Set                                          | -3       | Duto              | 0<br>Su<br>6                          | Aug<br>Mo<br>7                            | <b>Tu</b><br>1<br>8                   | 20:<br>We<br>2<br>9                                                                           | 17<br>Th<br>3<br>10                   | )<br>Fr<br>4<br>11              | •<br>Sa<br>5<br>12                                                    |
| Request Data<br>Set                                          | <b>3</b> | bad               | <b>0</b><br><b>Su</b><br>6<br>13      | Aug<br>Mo<br>7<br>14                      | <b>Tu</b><br>1<br>8<br>15             | 20:<br>We<br>2<br>9<br>16                                                                     | 17<br>Th<br>3<br>10<br>17             | )<br><b>Fr</b><br>4<br>11<br>18 | <ul> <li>Sa</li> <li>5</li> <li>12</li> <li>19</li> </ul>             |
| Request Data<br>Set<br>Datasets Availat                      |          | load              | ©<br>Su<br>6<br>13<br>20              | Aug<br>Mo<br>7<br>14<br>21                | <b>Tu</b><br>1<br>8<br>15<br>22       | 20:<br>We<br>2<br>9<br>16<br>23                                                               | 17<br>Th<br>3<br>10<br>17<br>24       | Fr 4 11 18 25                   | <ul> <li>Sa</li> <li>5</li> <li>12</li> <li>19</li> <li>26</li> </ul> |
| Request Data<br>Set<br>Datasets Availat                      |          | oad               | ©<br>Su<br>6<br>13<br>20<br>27        | Aug<br>Mo<br>7<br>14<br>21<br>28          | <b>Tu</b><br>1<br>8<br>15<br>22<br>29 | <ul> <li>20:</li> <li>We</li> <li>2</li> <li>9</li> <li>16</li> <li>23</li> <li>30</li> </ul> | 17<br>Th<br>3<br>10<br>17<br>24<br>31 | Fr 4 11 18 25                   | 0<br>Sa<br>5<br>12<br>19<br>26                                        |
| Request Data<br>Set<br>Datasets Availat<br>Date<br>Requested |          | load<br>Ind       | ©<br>Su<br>6<br>13<br>20<br>27<br>Dow | Aug<br>Mo<br>7<br>14<br>21<br>28<br>mload | Tu<br>1<br>8<br>15<br>22<br>29        | <ul> <li>20:</li> <li>We</li> <li>2</li> <li>9</li> <li>16</li> <li>23</li> <li>30</li> </ul> | 17<br>Th<br>3<br>10<br>17<br>24<br>31 | Fr 4 11 18 25                   | <b>0</b><br><b>5</b><br>12<br>19<br>26                                |

## View/Hide Instructions

For detailed information about how to use the data download feature, select the "View/Hide Instructions" button at the top of the Data Download page.

## 2 Select Date Range

To choose the date range for which you would like to download data, enter a date for both the "**Start Date**" and the "**End Date**" fields. You may type the dates or click on a day using the pop-up calendar.

## **3** Request Data Set

After selecting the date range, click "**Request Data Set**". You will receive a message to the email address associated with your NetSCID-5 account when your data is ready. You can either follow the link in the e-mail or refresh the Data Download page. You should see your data set below the heading "**Datasets Available for Download**."

## Download Raw Data

4

This will download your requested data as a .zip archive in accordance with your browser's settings.

See next page for details.

#### **Data Organization**

| Name         | Date modified      | Туре        |
|--------------|--------------------|-------------|
| NetSCID_5_CV | 8/25/2017 12:45 PM | File folder |
| NetSCID_5_PD | 8/25/2017 12:45 PM | File folder |
| NetSCID_5_RV | 8/25/2017 12:45 PM | File folder |
|              |                    |             |

The first window that appears when you open your downloaded data has folders for each type of SCID your account has access to. Each of these folders contains a folder for notes, a file for diagnosis information, a file for interview information, and a data dictionary.

| life charts                       |
|-----------------------------------|
| notes                             |
| 📓 Diagnosis-Info.txt              |
| 🔐 Interview-Info.txt              |
| NetSCID_5_RV Data Dictionary.xlsx |
| ScoreSheet.txt                    |
|                                   |

**The "life charts" folder** includes all Life Chart data in standard tab-delimited text files, organized by interview.

The "notes" folder includes both interview notes and item notes, grouped by interview.

The "Diagnosis-Info" file includes all diagnoses reached, grouped by interview.

The "Interview-Info" file includes the basic information about each interview (date administered, modules administered, etc.), as well as individual item responses.

**The "Data Dictionary"** is a Microsoft Excel spreadsheet that contains every item name, description, section, criteria, location, response values, and response label included in the NetSCID-5.

|   | А            | В           | С   | D         | Е  | F  | G   | н   | Т   | J   | К   | L   |
|---|--------------|-------------|-----|-----------|----|----|-----|-----|-----|-----|-----|-----|
| 1 | Interview ID | Interviewer | PID | Date      | P8 | P9 | P10 | P11 | P12 | P13 | P14 | P15 |
| 2 | 6970         | demo        | 123 | 2/16/2018 | 1  | 1  |     | 1   | 1   |     | 1   | 1   |
| 3 |              |             |     |           |    |    |     |     |     |     |     |     |
| 4 |              |             |     |           |    |    |     |     |     |     |     |     |
|   |              |             |     |           |    |    |     |     |     |     |     |     |

The "Scoresheet" file is a standard tab-delimited text file that presents all of your interviews' confirmed diagnoses in an easily queryable format, allowing you to quickly organize or select interviews grouped by diagnosis. The numbering convention matches the paper SCID-5 RV Score Sheet and all possible values and their meanings are included in the Data Dictionary.